# My ライブラリへはじめてログインする

パスワードの発行後、初めてMyライブラリにログインする際のご案内です。

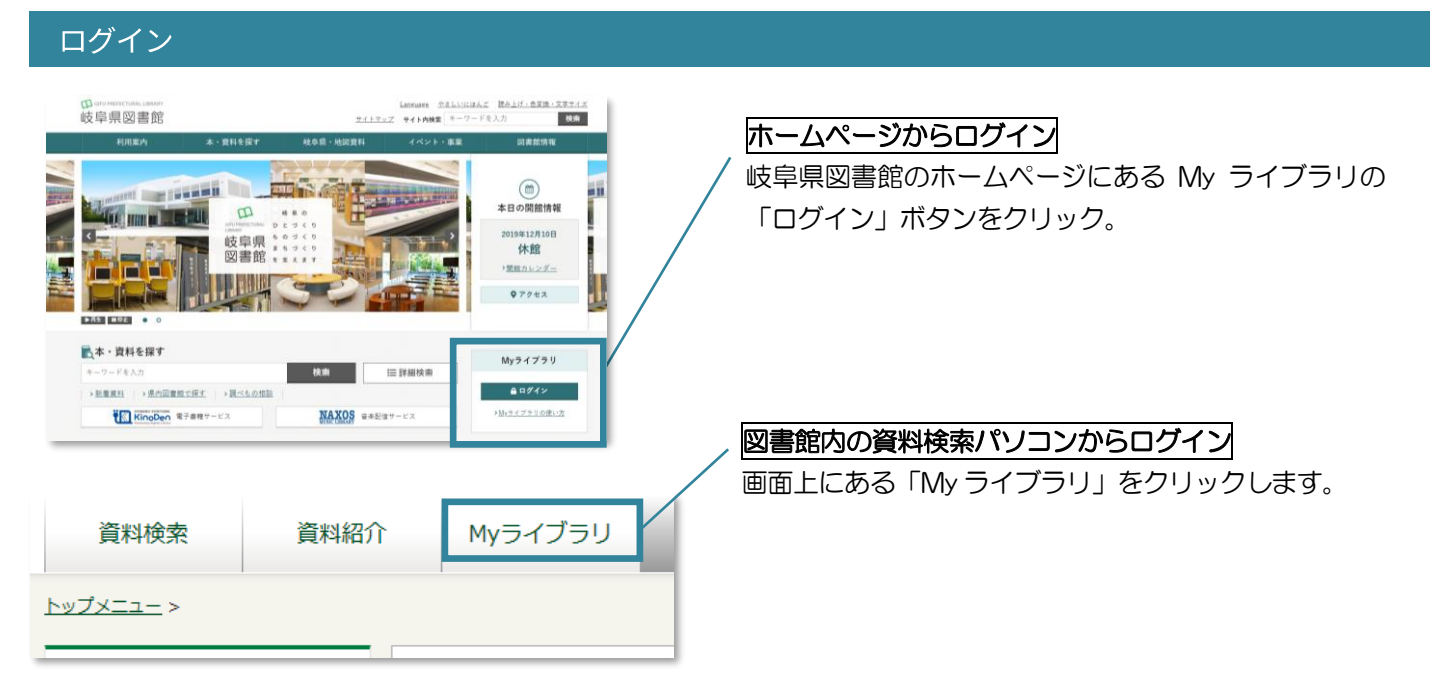

#### 仮パスワードを変更

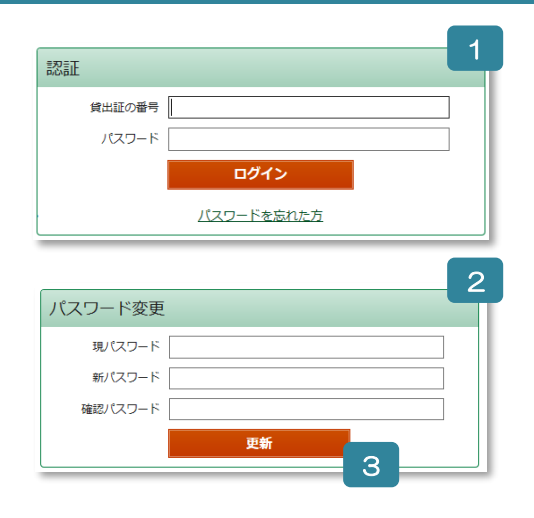

- 1 貸出証の番号(8桁)と図書館発行の仮パスワードを入力し、「ログイン」ボタンをクリック
- 2 パスワードを変更
  - ・現パスワード : 図書館発行の仮パスワード
  - 新パスワード :ご自身が決めたパスワード
  - ・確認パスワード:新パスワードと同じパスワード
- 3 「更新」ボタンをクリック

#### 新パスワードでログイン

| 認証     |            |  |
|--------|------------|--|
| 貸出証の番号 |            |  |
| パスワード  |            |  |
|        | ログイン       |  |
|        | パスワードを忘れた方 |  |

貸出証の番号(8桁)と新パスワードを入力し、「ログイン」ボタ ンをクリック

## My ライブラリ画面

| さんのライブラリ                                                                                                    |                              | xxxxx@xxxx.xxx.jp [PC]<br>E-mail2                                  |
|----------------------------------------------------------------------------------------------------|------------------------------|--------------------------------------------------------------------|
| <ul> <li>借りている資料</li> <li>第年ご自身が借りている資料には予約</li> <li>できません。</li> <li>予約かご</li> <li>予約かごに入れた資料を確認できます。</li> </ul> | ●冊 予約した適料<br>予約状況を確認できます。 ●冊 |                                                                    |
| さんが作成した本棚一覧                                                                                                    | 1~2件(金2件)                    | <ul> <li>予約連絡方法</li> <li>メール</li> <li>電話連絡先</li> <li>自宅</li> </ul> |
| 全選択 全解除 棚作成 宣 削除                                                                                                 | 本棚名 > 昇順 > 10件 > 再表示         | 新着図書通知 設定ロ                                                         |
| □1 <u>IN これから読む本</u>                                                                                             | 7冊 名称变更                      |                                                                    |
| □2 III <u>これまでに借りた本</u>                                                                                          | 2冊 名称奕囲                      |                                                                    |
| 全選択 全解除 棚作成 亩 削除                                                                                                 | 本棚名 > 昇順 > 10件 > 再表示         |                                                                    |

- 1 借りている資料、予約した資料、予約かごに入れた資料を確認することができます。
- 2 蔵書検索の結果からご自身でブックリストを作成することができます。
- 3 メールアドレスやパスワードの登録・変更、返却期限をお知らせするメールなどの設定ができます。
- 4 新着図書をお知らせするメールの設定ができます。

### メールアドレスの登録・メールサービスの設定

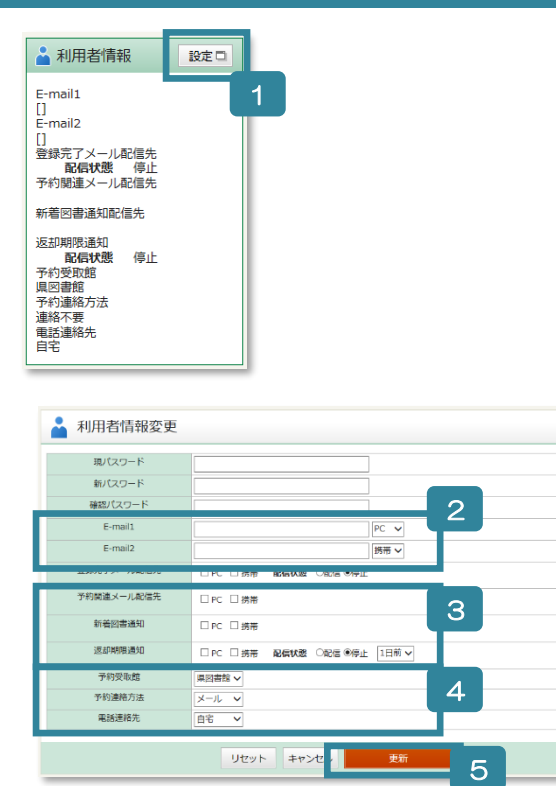

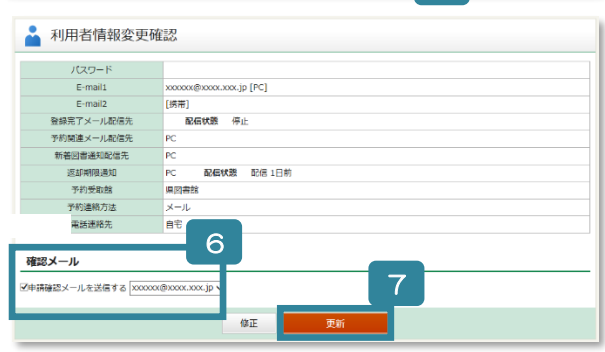

- 1 画面右側にある「利用者情報」の「設定」ボタンをク リック
- メールアドレスを入力して、PCまたは携帯を選択 ※メールアドレスは2つまで登録できます。
- 3 メールサービスの設定(任意)
   【予約関連メール配信先】予約した資料が返却されたときにメールでご連絡します。
   【新着図書通知】新着図書をメールでお知らせします。
   【返却期限通知】返却期限が近くなったことをメールで知らせします。
- 4 予約関連の設定

 【予約受取館】「県図書館」のみです。
 【予約連絡方法】「連絡不要」「葉書連絡」「電話連絡」 「メール」のなかから選択できます。
 【電話連絡先】予約連絡方法を「電話連絡」にしたときの連絡先を選択できます。

- 5 「更新」ボタンをクリック
- 6 ロにチェックを入れ、メールアドレスを選択すると、 確認のメールを送信(任意)
- 7 変更内容を確認し、よろしければ「更新」ボタンをク リック